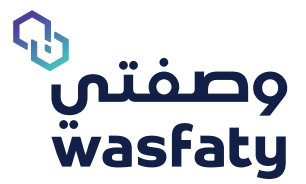

# **Clear Browsers Cach**

Best Browsers to use the platform: Firefox 🍪 Google Chrome 🧔 Microsoft Edge 🌔

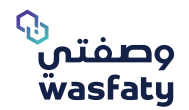

### **1- Chrome Browser:**

### -Go to settings / البِعدادات

| (Service Desk 🛛 🗙 🛛 😭 - IQService Desk                                        | 🗙 🛛 🔮 - IQService Desk 🛛 🗙 🏚 Settings        | × +                                           | - 0 ×                            |
|-------------------------------------------------------------------------------|----------------------------------------------|-----------------------------------------------|----------------------------------|
|                                                                               |                                              | \$ U                                          | 💶 🛪 😰 🗄                          |
| Q. Search settings                                                            |                                              | New tab<br>New window<br>New incognito window | Ctrl+T<br>Ctrl+N<br>Ctrl+Shift+N |
| Your browser                                                                  | is managed by your organization              | History                                       |                                  |
| You and Google                                                                |                                              | Downloads<br>Bookmarks                        | Ctrl+J                           |
| Get Google smarts in Chrome<br>Sync and personalize Chrome across your device | 15                                           | Zoom -                                        | 100% - []                        |
|                                                                               |                                              | Print                                         | Ctrl+P                           |
|                                                                               | Turn on sync                                 | Find.                                         | Ctrl+F                           |
|                                                                               |                                              | More tools                                    |                                  |
| Sync and Google services                                                      | ÷                                            | Edit Cu                                       | t Copy Paste                     |
| Manage your Google Account                                                    | Ø                                            | Settings                                      |                                  |
|                                                                               |                                              | [vet                                          |                                  |
| Chrome name and picture                                                       | 2                                            |                                               |                                  |
| Import bookmarks and settings                                                 |                                              | Managed by your orga                          | ndation                          |
| Autofill                                                                      |                                              |                                               |                                  |
| Ov Passwords                                                                  | ÷                                            |                                               |                                  |
| Payment methods                                                               | 2                                            |                                               |                                  |
| Addresses and more                                                            | ×                                            |                                               |                                  |
| Safety check                                                                  |                                              |                                               |                                  |
| Chrome can help keep you safe from data                                       | breaches, bad extensions, and more Check now |                                               |                                  |

### "محو البيانات" -In the search box search for "History" or

| 🔕 automation.dimensions-healthca 🗴 🛛 🔷 Issue Navigator - Dimensions Ha 🗴 🛛 🥶 - IQService Desk | 🗙 🛛 🤓 - IQService Desk 🛛 🗙 🖉 - IQS                                                                                                    | Service Desk X 🛊 Settings X +                                                                                                    | – a ×                                 |
|-----------------------------------------------------------------------------------------------|----------------------------------------------------------------------------------------------------|----------------------------------------------------------------------------------------------------|---------------------------------------|
| ← → C @ Chrome   chrome://settings/?search=History                                            |                                                                                                    |                                                                                                    | x 🗹 🖬 🗱 👘 🗄                           |
| Settings                                                                                      | Q, History                                                                                                    | 0                                                                                                    |                                       |
|                                                                                               | Physics and security      Physics and security      Clear browship data     Clear browship data     Clear browship data     Clear browship data     Cockes are allowed      Societ Browship (inclear bit data     Societ Browship (inclear bit data)     Societ Browship (inclear bit data)     Societ Browship (inclear bit data)      Societ Browship (inclear bit data)      Cockets and Information sites can use and show (location, of     Cockets what Information sites can use and show (location, of     Cockets what Information | ,<br>,<br>accurty settings ,<br>camera, pop-ops, and more)                                                                                                    |                                       |
| Advanced •<br>Extension [2]<br>X 0 -<br>: (2) 4 (2) (2)                                       |                                                                                                    |                                                                                                    | + ×                                   |
|                                                                                               | 8                                                                                                    | محو بيانات التصف . 🔍                                                                                                    | , , , , , , , , , , , , , , , , , , , |
|                                                                                               | ت والدريد + - + + + + + + + + - + - + + - + + - + + + + + + + + + + + + + + + + + + + + + + + + + +                                                                                                    | المصوصة والأمان<br>ه مع المعلان للعلية<br>م المعلان للعلية للعلية العادي المؤلف<br>م المعلونات العربية الإنتاط والثانة العادي المؤلف<br>م المعلونات المواقع الالعادية<br>إعدادات الموقع الإنتاجيري<br>إعدادات الموقع الإنتاجيري<br>العادي المادي المادي المواقع الإنتاديونية العادي |                                       |

ن عند بدء التشغيل الإعدادات المتقلامة

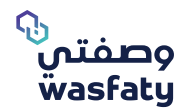

"محو بيانات التصفح" Click on "Clear Browsing Data" or

| 🔕 automation.dimensions-healthca 🗴 🔷 Issue Navigator - Dimensions He 🗴 🖉 - IQService Desi       | : 🗙 🛛 😨 - IQService Desk 🛛 🗙 💆 - IQService Desk 🗙 🔹 Settings                                                                                                    | × + - 6 ×                                                                                                    |
|-------------------------------------------------------------------------------------------------|----------------------------------------------------------------------------------------------------|----------------------------------------------------------------------------------------------------|
| ← → C   Chrome   chrome://settings/?search=History                                              |                                                                                                    | ☆ 🗵 🖯 📫 🛊 🌔 🗄                                                                                                    |
| Settings                                                                                        | Q. History                                                                                                    |                                                                                                    |
| Yosu and Google AutoNil Safety check Privacy and security Privacy and security                  | Privacy and security  Clear browing data Clear browing data Clear browing data, such and more Clear browing data the site data Cocoles are allowed Cocoles are allowed                                                                       |                                                                                                    |
| Appendice     Appendice     Search engine     Default browser     U     On startup     Advanced | Security<br>Safe Browsing (protection from dangerous sites) and other security settings         ,           Site Settings<br>Controls what information sites can use and show (location, camera, pop-ups, and more)         ,                |                                                                                                    |
| × 0 -                                                                                           |                                                                                                    | • اوسانک × +                                                                                                    |
| : () * # UU ()                                                                                  | Q محو بیابات التصف                                                                                                    | chrome//settings//search=مدو+بیانات+النصف) (Chrome ) ک ⊖ → الاعدادات                                                                                 |
|                                                                                                 | لحضومية والأمان<br>هـ جد المدكر الملك مريك الترابط وذاكرة الدرين المؤقت والمزيد<br>هـ عليك تعريف الرابط وولايات المولو الأخرى<br>هـ الملك تعريف الرابط الرابط<br>الا المحلومات مريد به مرابع الوالية الإكثرونية الماريا وإعدادت الأمل الأخرى | <ul> <li>عندت مع معمومه و<br/>العلم اللغاني</li> <li>العلم اللغان<br/>المعلومية والأمان<br/>مع المعلوم<br/>مع المعلوم</li> <li>محرك البعث</li> </ul> |

- From advance tab/ البعدادات المتقدمة

select the drop down list "All times" "جميع الئوقات"

Make sure you select All Site check box

## إحرص على اختيار إعدادات الموقع البِلكتروني

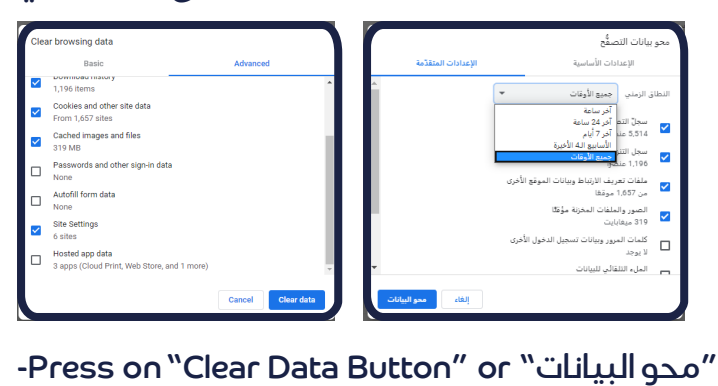

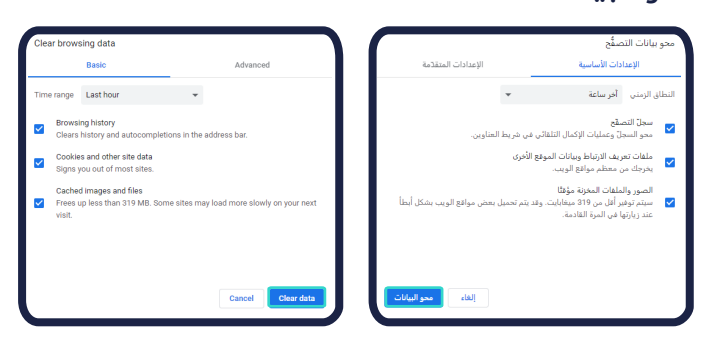

-Close the browser

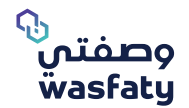

### 2-Fire Fox :

### - From the top corner menu go to the options / الخيارات /

| * Onting × +                                                                                                    |                                                                    |                                                                                                    | – a ×                                                |
|----------------------------------------------------------------------------------------------------|--------------------------------------------------------------------|----------------------------------------------------------------------------------------------------|------------------------------------------------------|
|                                                                                                    | Pirefox about:preferences#orivacy                                  | <u>ن</u>                                                                                                    |                                                      |
| Getting Started 🗁 JIRA 🗁 Sharepoint                                                                                                    | 🛅 Git 🛅 SA 📋 JOR 🗎 AE 🚞 Service Desk 👹 New Tab                     | 9                                                                                                    | habuzahra@gmail.com                                  |
|                                                                                                    | 2 Find in Options                                                  | Line and the second second second second second second second second second second second second second second                                                                                                    | Privacy Protections                                  |
| 🔅 General                                                                                                    | Browser Privacy                                                    | G<br>8                                                                                                    | New Window Ctrl+N<br>New Private Window Ctrl+Shift+P |
| A Home                                                                                                    | Enhanced Tracking Protection                                       |                                                                                                    | Zoom - 100% + 2                                      |
|                                                                                                    | Trackers follow you around online to collect information about     |                                                                                                    | Edit X D D                                           |
| C Search                                                                                                    | your browsing habits and interests. Firefox blocks many of these   | lir.                                                                                                    | Library >                                            |
| Privacy & Security                                                                                                    | trackers and other malicious scripts. Learn more                   |                                                                                                    | Logins and Passwords                                 |
| 🕄 Sync                                                                                                    | Stangard                                                           | *                                                                                                    | Options                                              |
|                                                                                                    | Balanced for protection and performance. Pages will load normally. | /                                                                                                    | Customize                                            |
|                                                                                                    | 🛪 Social media trackers                                            |                                                                                                    | Save Page As Ctrl+S                                  |
|                                                                                                    | <b>%</b> Cross-site tracking cookies                               |                                                                                                    | Print                                                |
|                                                                                                    | Tracking content in Private Windows                                | Q                                                                                                    | Find in This Page Ctrl+F<br>More >                   |
|                                                                                                    | 7 Cryptominers                                                     | *                                                                                                    | Web Developer >                                      |
|                                                                                                    |                                                                    | Ø                                                                                                    | Help >                                               |
|                                                                                                    | 99 ringerprinters                                                  | Ö                                                                                                    | Exit Ctrl+Shift+Q                                    |
|                                                                                                    | Strict *                                                           |                                                                                                    |                                                      |
|                                                                                                    | Stronger protection, but may cause some sites or content to break. |                                                                                                    |                                                      |
|                                                                                                    | C Curture X                                                        |                                                                                                    |                                                      |
|                                                                                                    | Choose which trackers and scripts to block.                        |                                                                                                    |                                                      |
| Firefox Support X 10 –                                                                                                    | Only when Firefox is set to block known trackers                   |                                                                                                    | • العارف ×                                           |
|                                                                                                    | · · · · · · · · · · · · · · · · · · ·                              | abouttoreferences#general Firefox 🕴                                                                                                    | ¥ ແມ່,ເບັ ∧ ■                                        |
| < habuzahra@gmail.com Ø                                                                                                    |                                                                    | New Tab 🧐 Service Desk 🗎 AE 🗎 JOR 🗎 SA 🗎 Git 🗎 SP                                                                                                    | harepoint 🚞 JIRA 🚞 Getting Started 🗕                 |
| ظا تقرير حماية الخصوصية                                                                                                    |                                                                    | ٩. ابعث في الغبارات                                                                                                    |                                                      |
| Ctrl+N قافذة جديدة                                                                                                    |                                                                    |                                                                                                    |                                                      |
| للفرة خاصة جديدة Ctri+Shift+P مالفرة خاصة جديدة                                                                                                    |                                                                    | عام                                                                                                    | 🗱 عام                                                |
| نوب – 100 <u>×</u> + م                                                                                                    |                                                                    | البدء                                                                                                    | ሰ المنزل                                             |
| « X II 🖬                                                                                                    |                                                                    | استعد الجلسة السابقة                                                                                                    | لبحث 🔍                                               |
| ال المكتبة • • • • • • • • • • • • • • • • • • •                                                                                                    |                                                                    | بنهدي عند إنهاء المنصفح<br>V الحقة. دائمًا من: كم: Firefox متصفَّحك المندلي                                                                                                    | 🔒 الخصوصية و الأمان                                  |
| Ctrl+Shift+A الإضافات                                                                                                    |                                                                    | الاقتصاف المتصفح المبدئي حاليا Firefox                                                                                                    | ada <b>C</b>                                         |
| ید خوتم                                                                                                    |                                                                    |                                                                                                    | 0.9                                                  |
| افتح ملقًا                                                                                                    |                                                                    | الألسنة                                                                                                    |                                                      |
| וכבל ונשפס וישק                                                                                                    |                                                                    | ✔ Ctrl+Jab یتنقل عبر الألسنة حسب ترتیب آخر استخدام                                                                                                    |                                                      |
|                                                                                                    |                                                                    | ✓ افتح الروابط في ألسية بدل فتح نوافذ جديدة                                                                                                    |                                                      |
| Q ابحث في هذه الصفحة Ctrl+F                                                                                                    |                                                                    | عند فتح رابط في لسان جديد، انتقل إليه مباشرة                                                                                                    |                                                      |
| Q ابحث في هذه الصفحة Q<br>المزيد > ><br>مطؤري الوب >                                                                                                    |                                                                    | أظهر معادات الأسنة فبرشيط معام مبتدعت                                                                                                    |                                                      |
| Q ابحث في هذه الصفحة<br>البريد       مطوري الوب      مطوري الوب      مطوري الوب      أم الجديد      أم الجديد                                                                                                    |                                                                    | اظهر معاينات للألسنة في شريط مهام ويندوز                                                                                                    |                                                      |
| البحث في هذه الصابحة الصابحة المالية Ctrl+F                                                                                                    |                                                                    | اظهر معاينات للألسنة في شريط مهام ويندوز                                                                                                    |                                                      |
| کابت کو هذه الصفحة، سی این کو مذه الصفحة، المزير<br>مطلق الوريد به مطلق المرید<br>(۲) مساعده (۲)<br>(۲) مساعده (۲)<br>(۲) کار کو کو کو کو کو کو کو کو کو کو کو کو کو                                                                                                    |                                                                    | <ul> <li>أظهر معاينات للأنسنة في شريط مهام هندوز</li> <li>اللغة و المطهر</li> </ul>                                                                                                    |                                                      |
| ۲۵۲۰ این منابع استخاب (۲۵۳۰ ۲۰۰۰)<br>البور الوب الوب<br>۲۰ منابع مالجین ۲۰<br>۲۰ البرج ۲۵۱۴۰۵<br>۲۰ البرج ۲۵۱۴۰۵                                                                                                    |                                                                    | ا أفور معاينات للأنسنة فن شريط مهام ويندور<br>اللغة و المطهر<br>المطوط و الألوان                                                                                                    |                                                      |
| ل کین در مد المنظر – کی بر مد المنظر – بری<br>بری<br>۲۰ مالادیم ک<br>۲۰ مالاد کی سابقا ک<br>۲۰ مرع ک مالاد کی ا                                                                                                    |                                                                    | الغو معاينات للأنسنة فن خريط مهام ويندوز<br>اللغة و المطهر<br>الخطوط و الألوان<br>الخط الميدني السدتي (Segre U) با الجحم 16 ب منقدم                                                                                                 |                                                      |
| ل کین میدانمیدها<br>بین<br>مطور پالی<br>ک<br>ک<br>کردچ Ω-۱۹۹۴ ک<br>ک<br>کردچ (۲۲-۱۹۹۴ ک                                                                                                    |                                                                    | <ul> <li>أطور معاينات للأنسنة في خريط مهام ويندوز</li> <li>اللعة و المطهر</li> <li>الخطوط و الألوان</li> <li>الخط الميدئي الميدئي (Segoe U)</li> <li>الجم 16</li> <li>اللجم الميدئي (Jagoe U)</li> </ul>                            |                                                      |
| کل کین میدانمیدها می کل بود<br>نیزی ک<br>مطور این<br>کل می مانید<br>(۲۲۰-۵۹۱۳۰۰ ۲۰ می کل<br>کل امریک<br>کل امریک<br>(۲۲۰-۵۹۱۳۰۰ ۲۰ می کل                                                                                                    |                                                                    | <ul> <li>أطور معاينات للأنسنة في خريط مهام ويندوز</li> <li>اللغة و المطهر</li> <li>الخطوط و الألوان</li> <li>الحط الميدذي الميدذي (Segoe U)</li> <li>الحم م 16</li> <li>الألوان</li> </ul>                                          |                                                      |
| ل کین میدانمینی میدانمینی کرد<br>نیزی کی<br>هطور این کی میدانمین<br>کی ادرع Ωهدانی کرد<br>کی ادرع Ωهدانی کرد<br>کی ادرع Ωهدانی کرد                                                                                                    |                                                                    | <ul> <li>أطهر معاينات للأسنة في خريط مهام ويدوز</li> <li>اللغة و المطهر</li> <li>الخطوط و الألوان</li> <li>الحط المدلي الميدلي (ال Segoe) • الوحم 16 • إيالوان</li> <li>التقريب</li> </ul>                                          |                                                      |
| ل کین میدانمند، بر میدانمند، ۲۷<br>انتریت کی<br>میتریت میتر<br>۲۵ میتریت کی<br>۲۵ انتریت (۲۵۰۵ میتریت)<br>۲۵ انتریت (۲۵۰۵ میتریت)                                                                                                    |                                                                    | <ul> <li>الطور معاينات للأسنة في شريط مهام ويندوز</li> <li>اللغة و المطهر</li> <li>الخطوط و الألوان</li> <li>الخط المدلي المدلي المدلي (Segoe U) • الوحم 16 • منقدم</li> <li>الخط المدلي • الا • الحرب</li> </ul>                   | الامتدادات والسمات                                   |
| ل کین میدانمینه > کالین میدانمینه > المین<br>انتریت علقی الین<br>الین الین الین<br>کی الین<br>کی الی الین<br>کی ال |                                                                    | <ul> <li>أطهر معاينات للأسنة في شريط مهام ويندوز</li> <li>اللغة و المطهر</li> <li>الخطوط و الألوان</li> <li>الخط المبدلي "المبدلي (Segoe U) * المحم 16 * فيقدم</li> <li>التقريب</li> <li>التقريب</li> <li>إذار المرم فقط</li> </ul> | الامتدادات والسمات<br>Firefor عن آل                  |

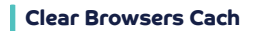

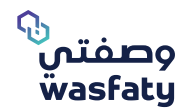

| -Then go to privacy and security / | و الأمان | الخصوصية |
|------------------------------------|----------|----------|
|------------------------------------|----------|----------|

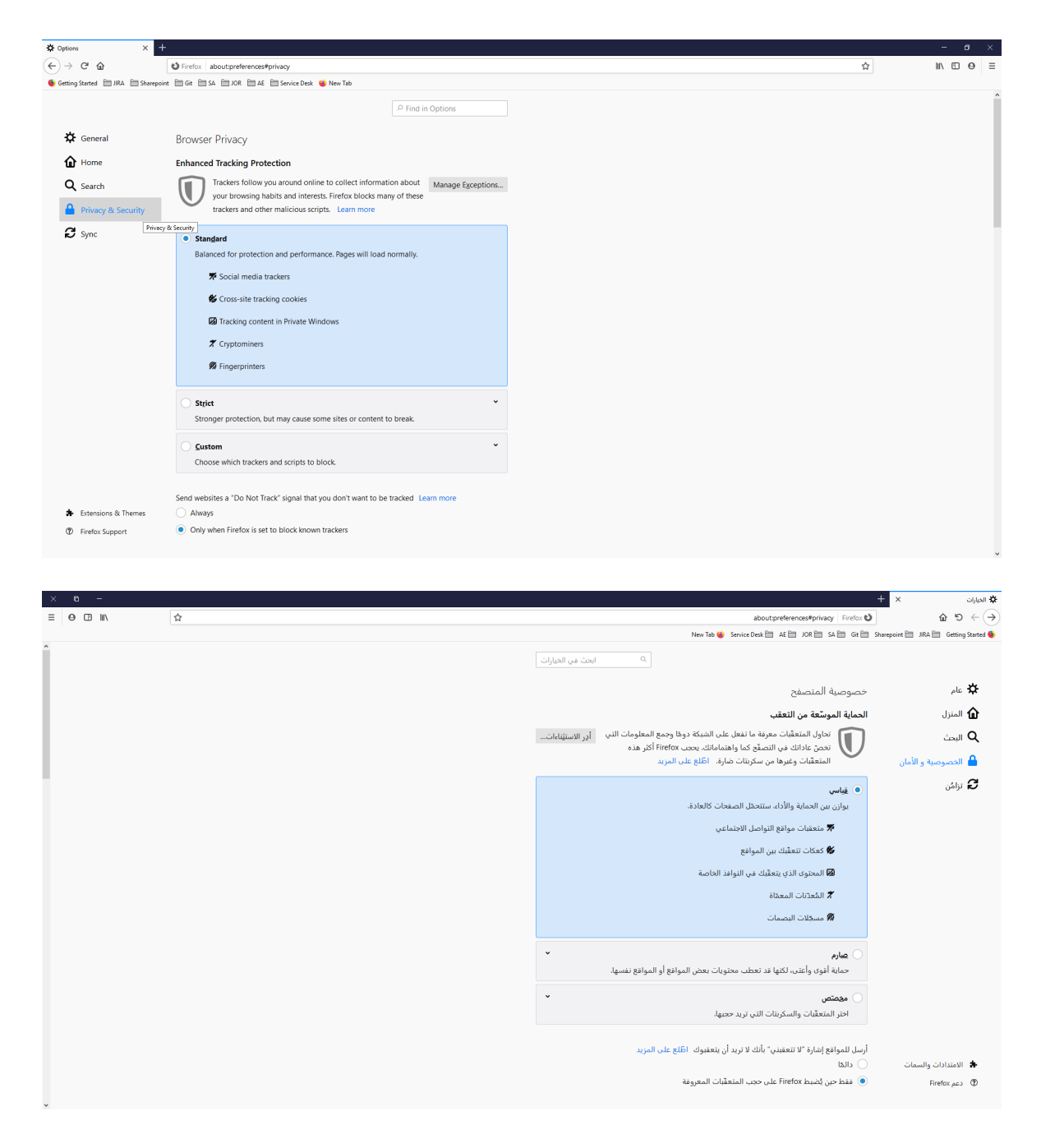

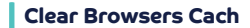

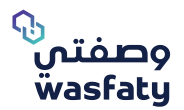

## - Scroll down to History / امسح التأريخ and press the "clear history"or مسح التأريخ

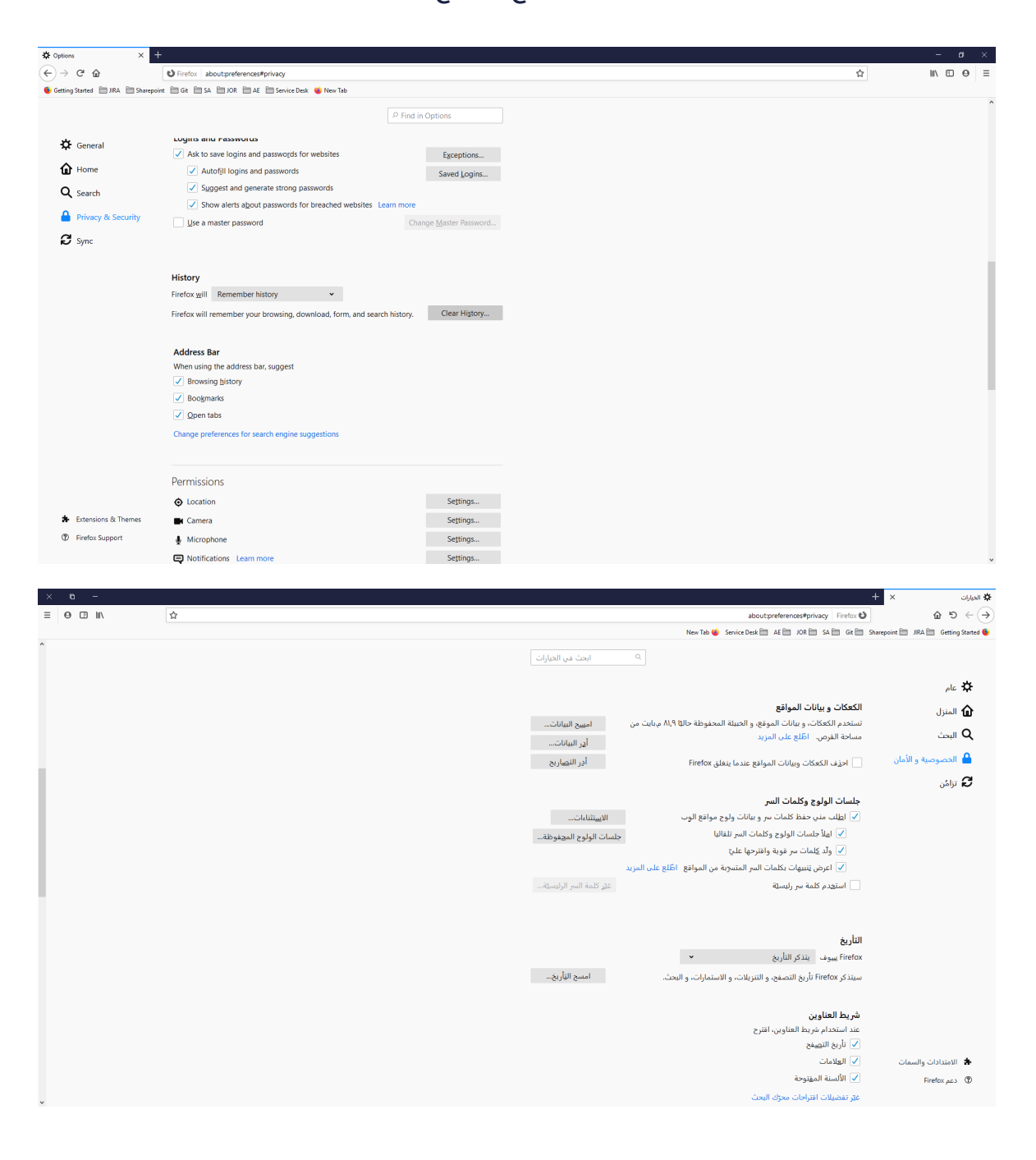

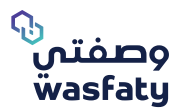

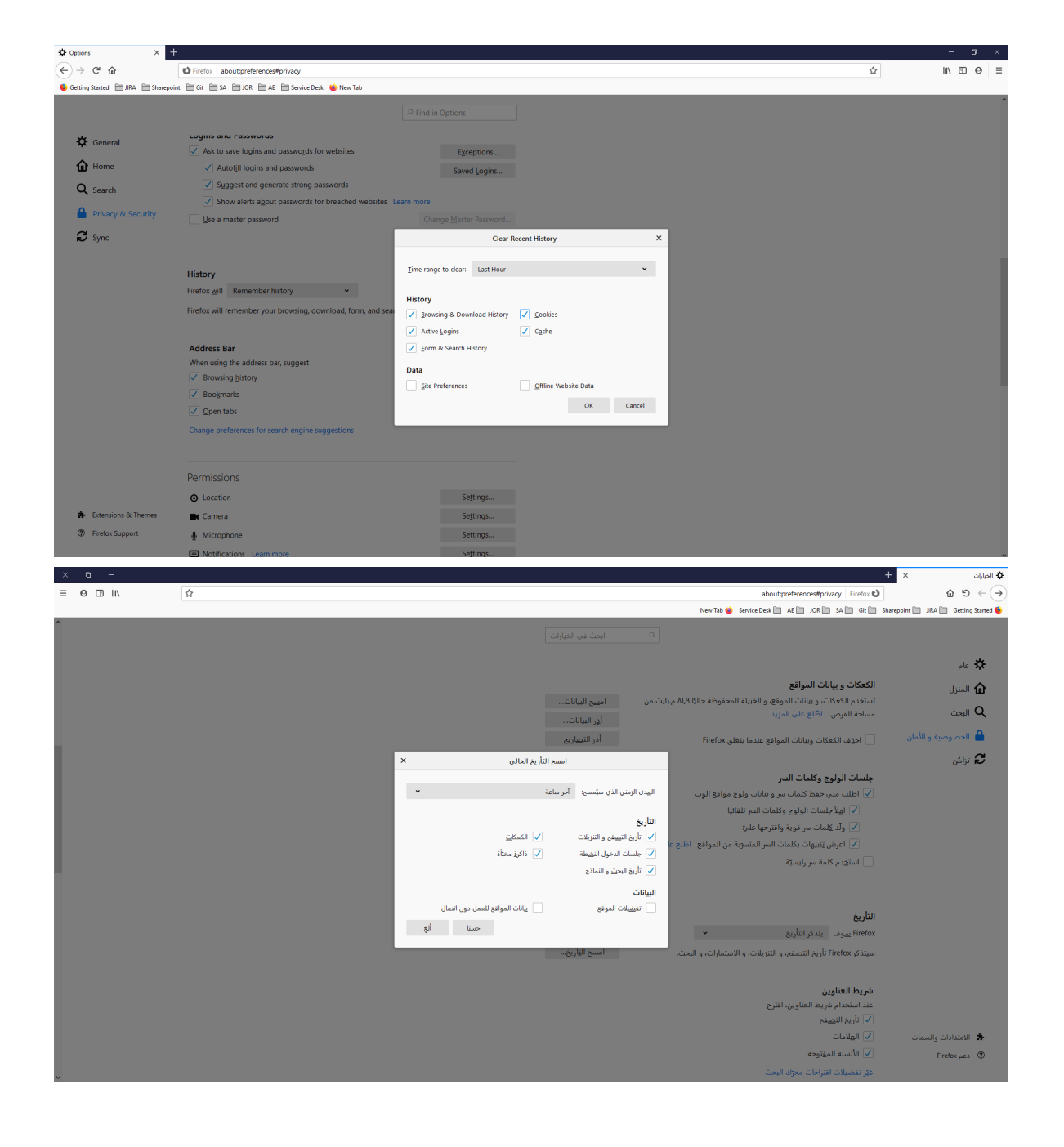

### -Popup will be open, press on "OK"/ حسنًا

-Close the browser

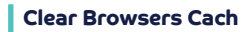

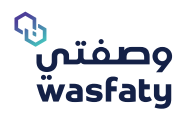

### 3-Edge:

#### - Press on the upper corner icon

| 🖥 🖅 🗖 IQ Home                     | x + v                                                        |   |                | - | ٥ | × |
|-----------------------------------|--------------------------------------------------------------|---|----------------|---|---|---|
| $\leftrightarrow \rightarrow$ O r | A https://quintiles.sharepoint.com/sites/IQ/Pages/QHome.aspx | ☆ | \$≞ <i>L</i> ~ | Ċ | ۲ |   |
| ::: SharePoint                    |                                                              |   | ٥              | ۲ | ? |   |

### -Press on the settings / البعدادات

| 🖥 🕫 🗖 IQ Home                     | x + ~                                                        | -                                                       | ø ×                    |
|-----------------------------------|--------------------------------------------------------------|---------------------------------------------------------|------------------------|
| $\leftrightarrow \rightarrow$ O a | A https://quintles.sharepoint.com/wites/iQ/Pages/iQHome.aspx |                                                         |                        |
| III SharePoint                    |                                                              | New window     New InPrivate window                     | Ctrl+N<br>Ctrl+Shift+P |
|                                   |                                                              | Zoom - 799                                              | 6 + 2                  |
|                                   |                                                              | st∎ Favorites                                           | Ctrl+I                 |
|                                   |                                                              | ≌ Reading list                                          | Ctrl+M                 |
|                                   |                                                              | 🕅 Books                                                 | Ctrl+Shift+U           |
|                                   |                                                              | ③ History                                               | Ctrl+H                 |
|                                   |                                                              |                                                         | Ctrl+J                 |
|                                   |                                                              | ③ Extensions                                            |                        |
|                                   |                                                              | Show in toolbar                                         | >                      |
|                                   |                                                              | 品 Print                                                 | Ctrl+P                 |
|                                   |                                                              | , <sup>O</sup> Find on page                             | Ctrl+F                 |
|                                   |                                                              | A <sup>()</sup> Read aloud                              | Ctrl+Shift+G           |
|                                   |                                                              | -🛱 Pin this page to the taskbar                         |                        |
|                                   |                                                              | More tools                                              | >                      |
|                                   |                                                              | <ul> <li>Settings</li> <li>Help and feedback</li> </ul> | >                      |

### - Go the privacy and security tab

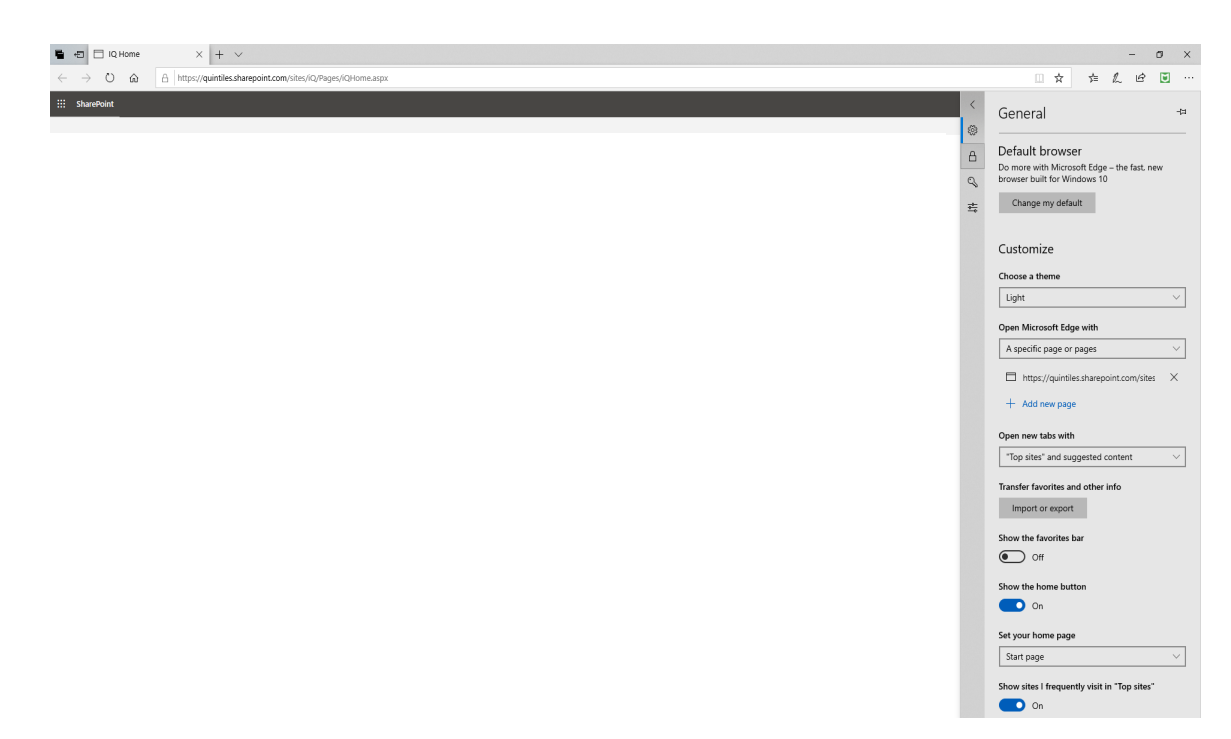

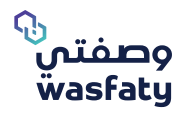

#### - Press on Choose what to clear

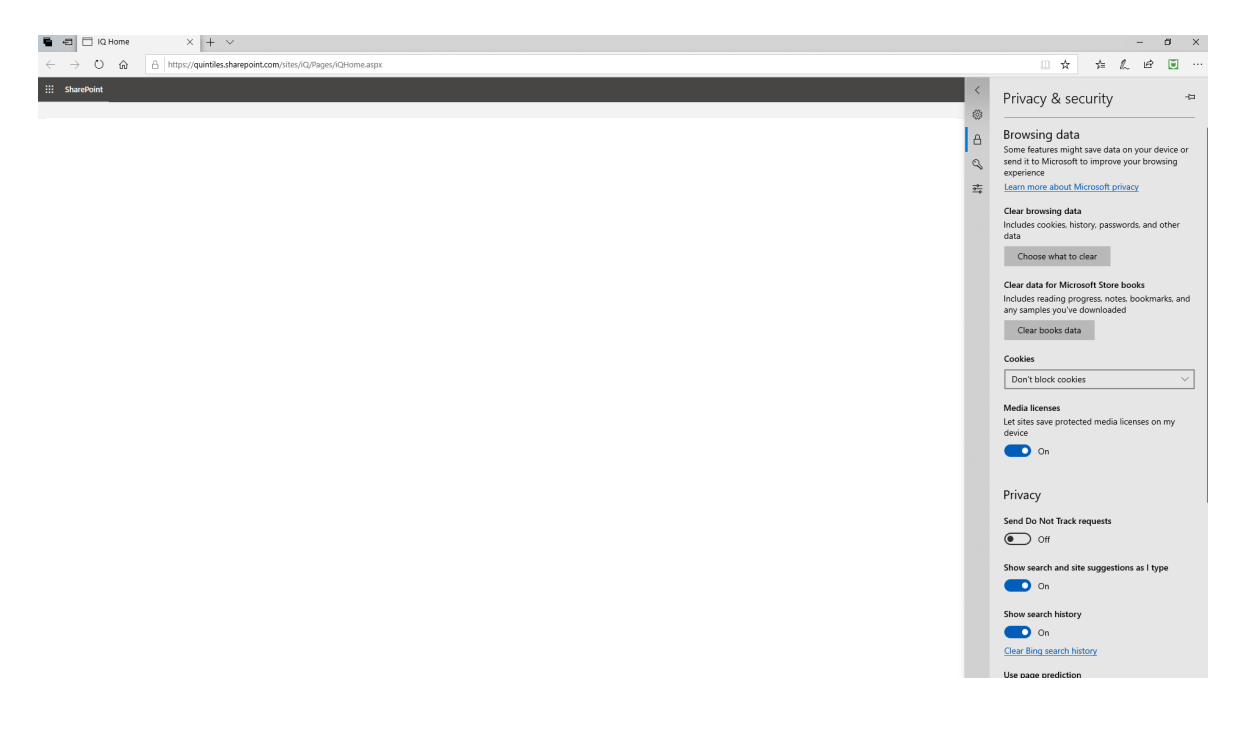

#### - Then Press Clear Button

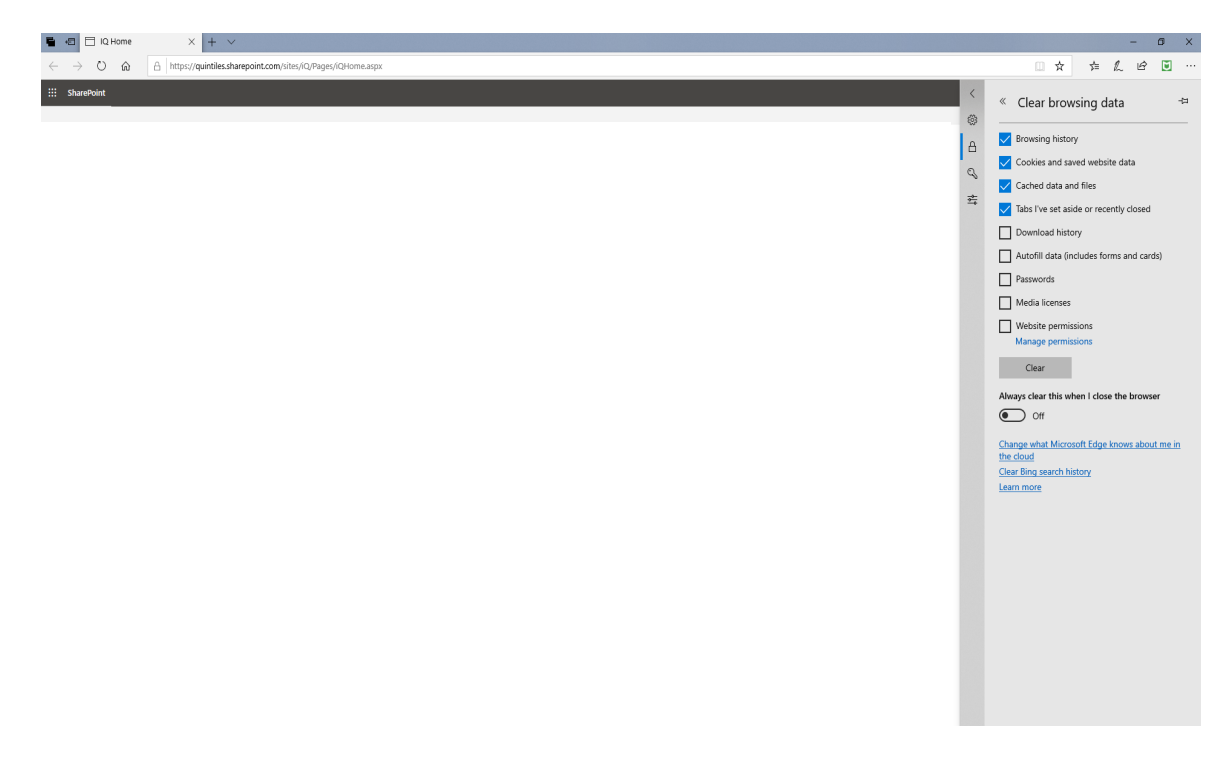

- Close the browser

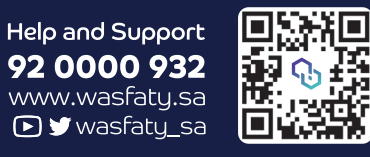

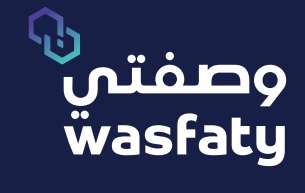

Best Browsers to use the platform: Firefox 🍪 Google Chrome 🏮 Microsoft Edge 🎅